TIES Self Service Support – DRL Removal

| Customer: 193992             |                             |  |  |  |  |
|------------------------------|-----------------------------|--|--|--|--|
| Company: Test Company Record |                             |  |  |  |  |
| GB EORI No:                  | 14 Branch:                  |  |  |  |  |
| EORI Reply:                  |                             |  |  |  |  |
| DAN Type:                    | A use Agents Deferment      |  |  |  |  |
| DAN Number:                  | 0                           |  |  |  |  |
| VB shortcode:                |                             |  |  |  |  |
| Entry Type:                  | please select (20100101) ▼  |  |  |  |  |
| Direct Rep:                  | 18 Jan 2017 test drl.PNG    |  |  |  |  |
| Direct Letter:               | Yes v saved                 |  |  |  |  |
| CMF:                         |                             |  |  |  |  |
| Credit:                      | please select (N)▼ Limit: 0 |  |  |  |  |
|                              |                             |  |  |  |  |
| Duty + VAT:                  | COD Duty and VAT V          |  |  |  |  |

## To begin click on support

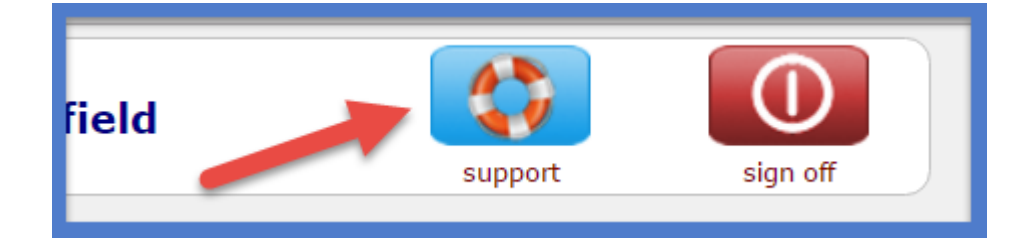

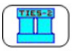

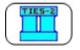

## Next click on "direct rep letter request"

| TIES-2                                |                       |                        |                                    |                                 | Support Dashboard      |         |                    |
|---------------------------------------|-----------------------|------------------------|------------------------------------|---------------------------------|------------------------|---------|--------------------|
| welcome                               | concern               | quote                  | import                             | gateway                         |                        | support | sign off           |
| support<br>guide                      | new person<br>request | person left<br>request | one-time<br>pass-phrase<br>request | change my<br>profile<br>request | new airport<br>request |         | support<br>request |
| Ask Ties/2 to show named Support page |                       |                        |                                    | HRM Document                    |                        |         |                    |
| search list                           | popup page            |                        |                                    |                                 | ITIL Document          |         |                    |

## Then click on "new..."

|    | Secure https://www.ups-ties.com/ties.c2/12345618600222241321123100263017011830208214536647197800900019871900000000900009000901120619000000000000 |              |                               |                                                                                                    |                                          |                          | 0009000000000     |
|----|----------------------------------------------------------------------------------------------------|--------------|-------------------------------|----------------------------------------------------------------------------------------------------|------------------------------------------|--------------------------|-------------------|
|    | guide                                                                                                    | DRL<br>new   | reset                         | e 1 ▼ of 1 ■ Second Second Se | New<br>Direct Rep Letter<br>Request List | List T<br>mode           | close             |
| p1 | Request                                                                                                    | State<br>Any | Subject                       | Customer Nr                                                                                                    | On Behalf Of                             | Notified<br>Any <b>v</b> | Resolved<br>Any ▼ |
| L  | 1 200516                                                                                                    | Closed       | New Direct Rep Letter Request | 193992                                                                                                    | Test Company Record                      | 18 Jan 2017              | 18 Jan 2017       |

Verify customer record.

- 1 enter TIES customer number
- 2 click amber '?'

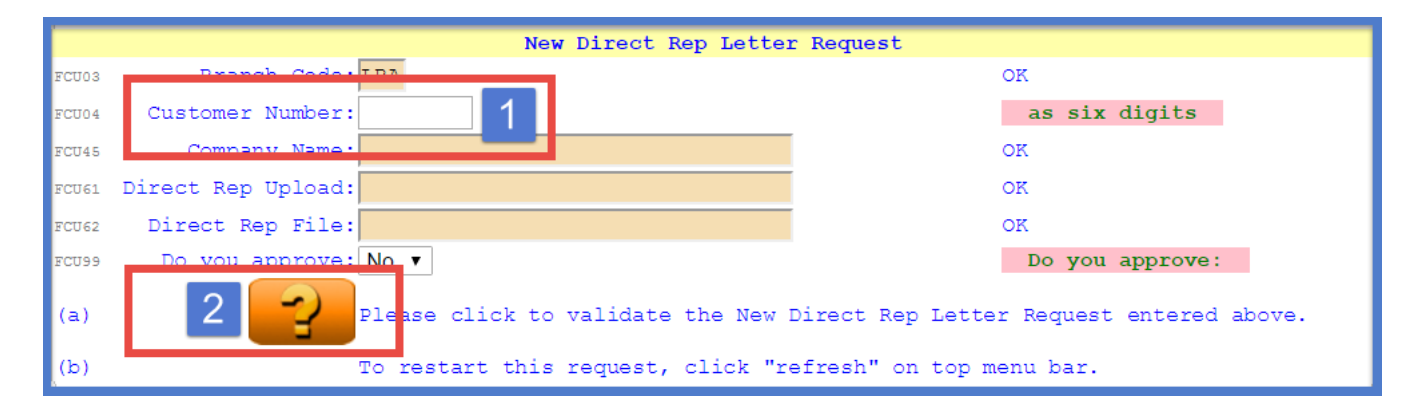

Record verified next change 'Do you approve to 'Yes' then click the amber '?'

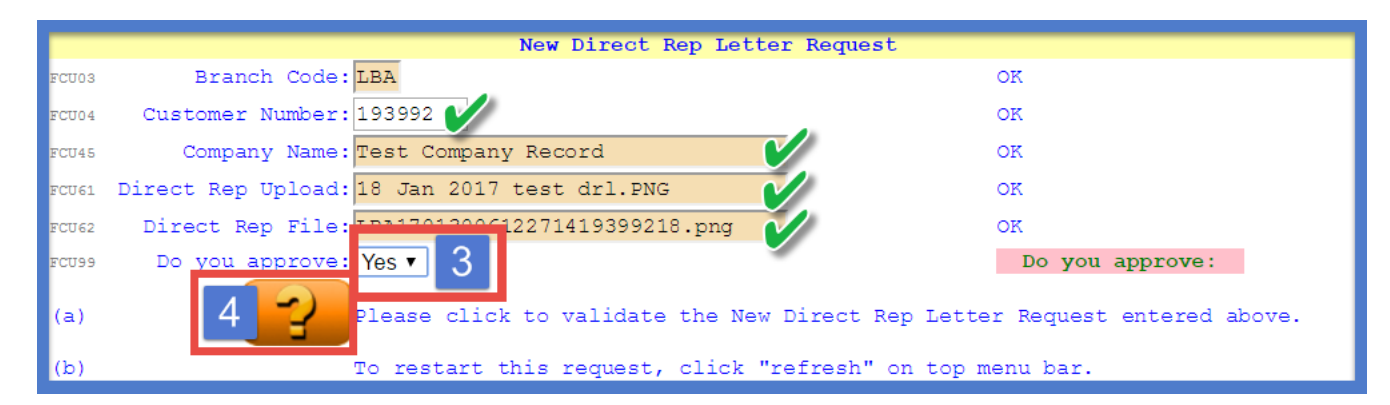

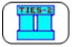

Next click the green tick to remove the old DRL from the customer record

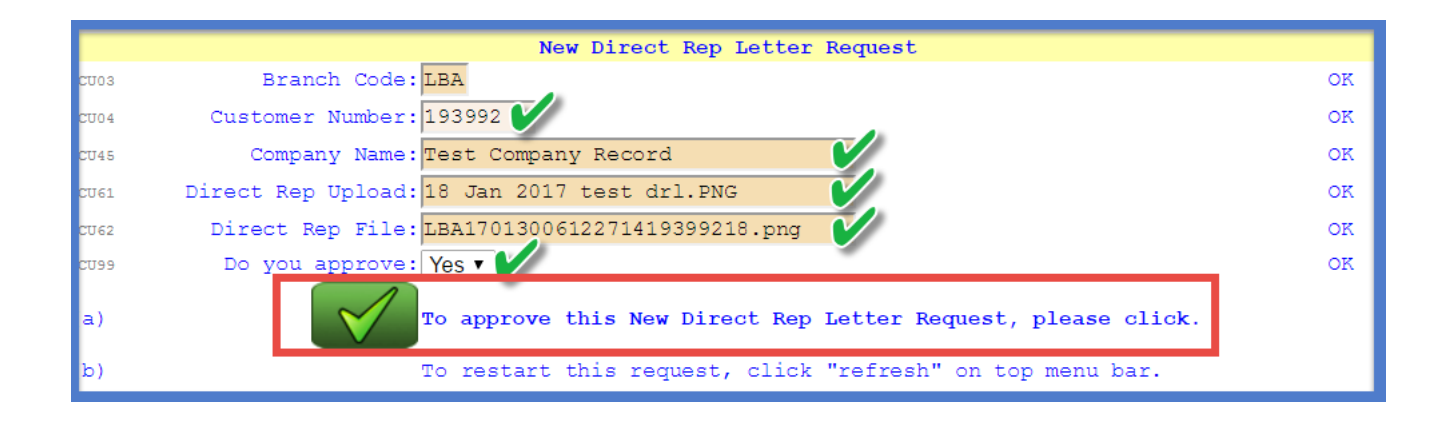

The old DRL has been removed, you can now create a new document for this customer

| Tutorial Gu | uide Print this Page | New Direct Rep Letter R             | Request Refresh this Page Close this Page |  |
|-------------|----------------------|-------------------------------------|-------------------------------------------|--|
|             |                      | New Direct Den Jotten Den           |                                           |  |
|             |                      | New Direct Rep Letter Req           | quest                                     |  |
| FCU03       | Branch Code          | LBA                                 | ok 🗸                                      |  |
| FCU04       | Customer Number      | 193992                              | ok 🗸                                      |  |
| FCU45       | Company Name         | Test Company Record                 | ок 🖌                                      |  |
| FCU61       | Direct Rep Upload    | 18 Jan 2017 test drl.PNG            | saved cleared 💕                           |  |
| FCU62       | Direct Rep File      | LBA1701300612271419399218.png       | note added saved cleared 🕒                |  |
| FCU99       | Do you approve       | Yes                                 | ok 🖌                                      |  |
|             | DRL Request comp     | leted OK - please close this page a | and refresh the customer form.            |  |